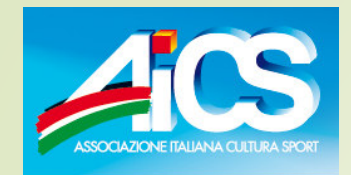

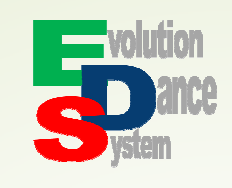

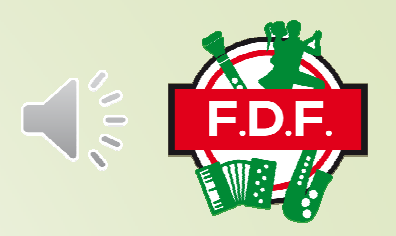

# GESTIONE ON-LINE ARCHIVI ISCRIZIONI FDF

PROCEDURA PER GESTIRE ON-LINE IL DATA BASE E LE ISCRIZIONI ALLE GARE F.D.F.

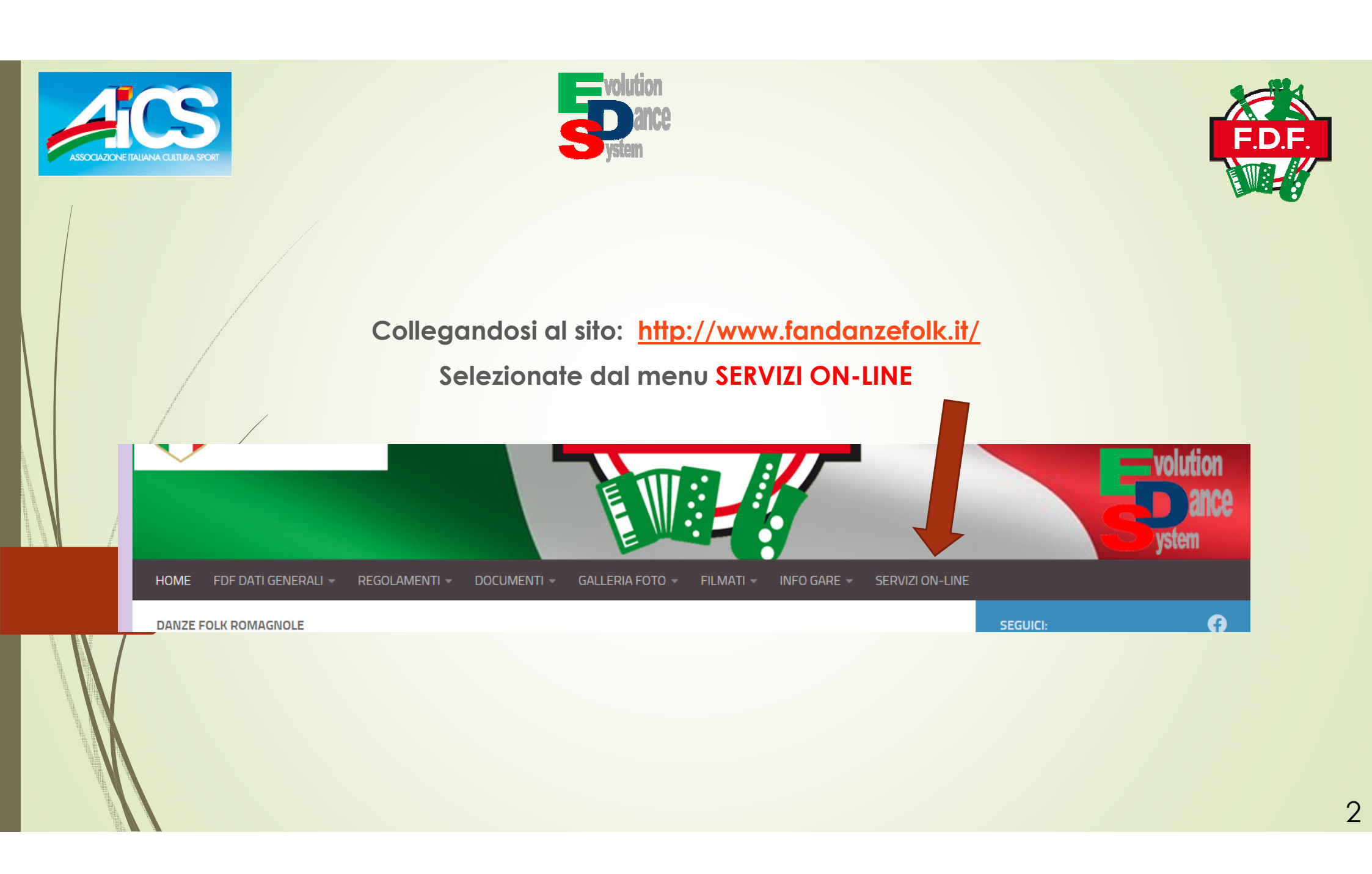

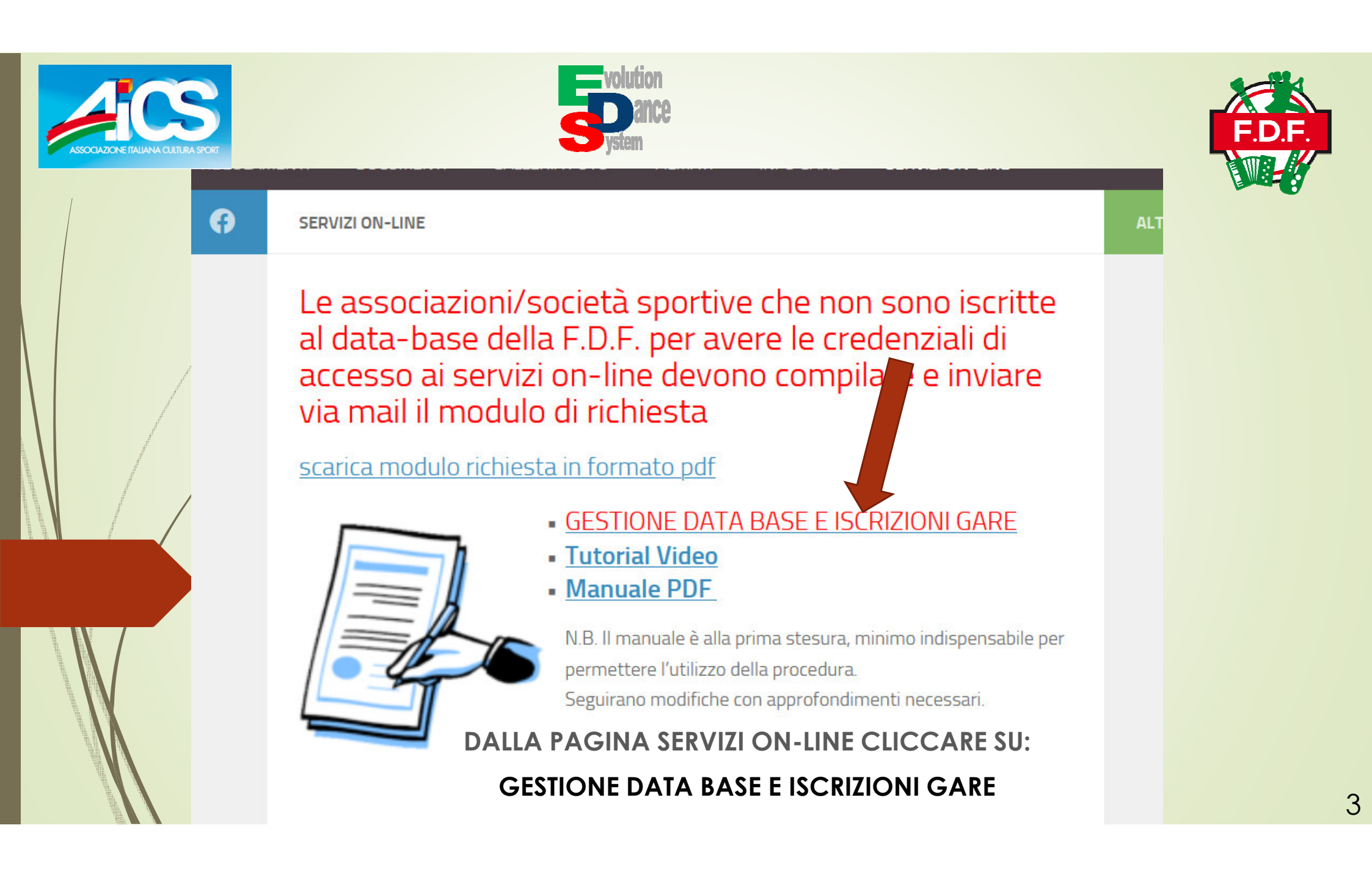

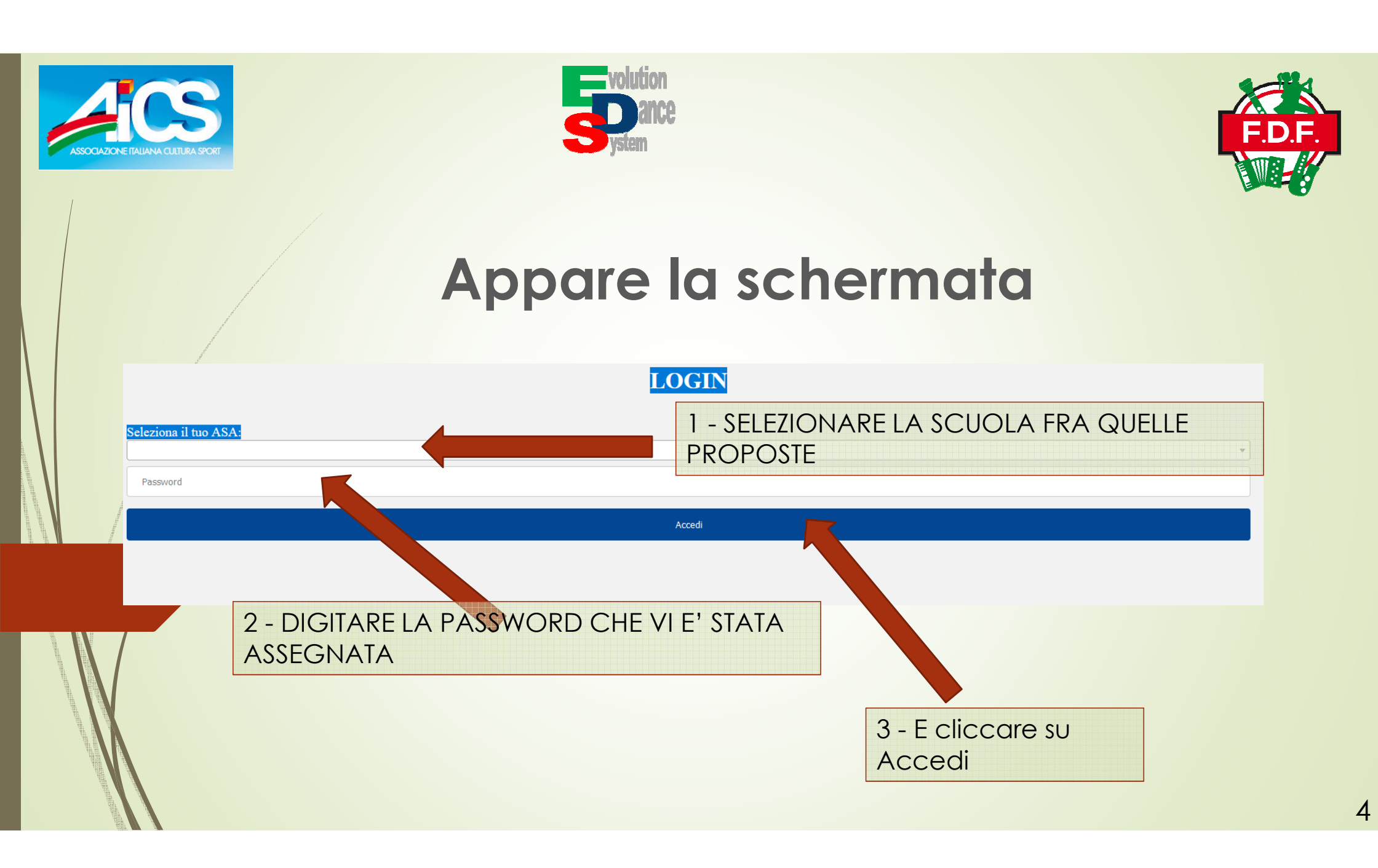

|     | ASSOCIAZ | TONE ITALIANA CUITURA SPORT |                              |                          | 5                  | volution<br>ance<br>ystem   |                   |   |          | I    | F.D.F. |
|-----|----------|-----------------------------|------------------------------|--------------------------|--------------------|-----------------------------|-------------------|---|----------|------|--------|
|     | $\int$   |                             |                              |                          |                    |                             |                   |   |          |      |        |
|     |          | Riepilogo iscrizioni        | Modifica informazioni atleti | Modulo - Scelta gara     | Esportazione unita | Esportazione unita iscritte | Iscrizioni Rapide |   |          | Esci | Î      |
|     |          |                             |                              |                          |                    |                             |                   | J |          |      |        |
|     |          |                             |                              | MOD                      | ULO DI IS          | CRIZIONE - S                | SCELTA GARA       |   |          |      |        |
|     |          | Cerca gara                  |                              |                          |                    |                             |                   |   |          |      |        |
|     |          | Codice gara                 | Des                          | crizione                 |                    |                             | Data              |   | Orario   | ^    |        |
|     |          | 2                           | GA                           | RA DI PROVA              |                    |                             | 2025-01-01        |   | 09:00:00 |      |        |
| ١I. | (        | 3                           | Gra                          | n Premio Città di Rimini |                    |                             | 2025-01-19        |   | 09:30:00 | )    |        |
|     |          |                             |                              |                          |                    |                             |                   |   |          | v    |        |

Appare questa schermata dove, nella barra superiore il menu riporta i vari moduli e, nella parte centrale, elenca le gare che hanno le iscrizioni aperte.

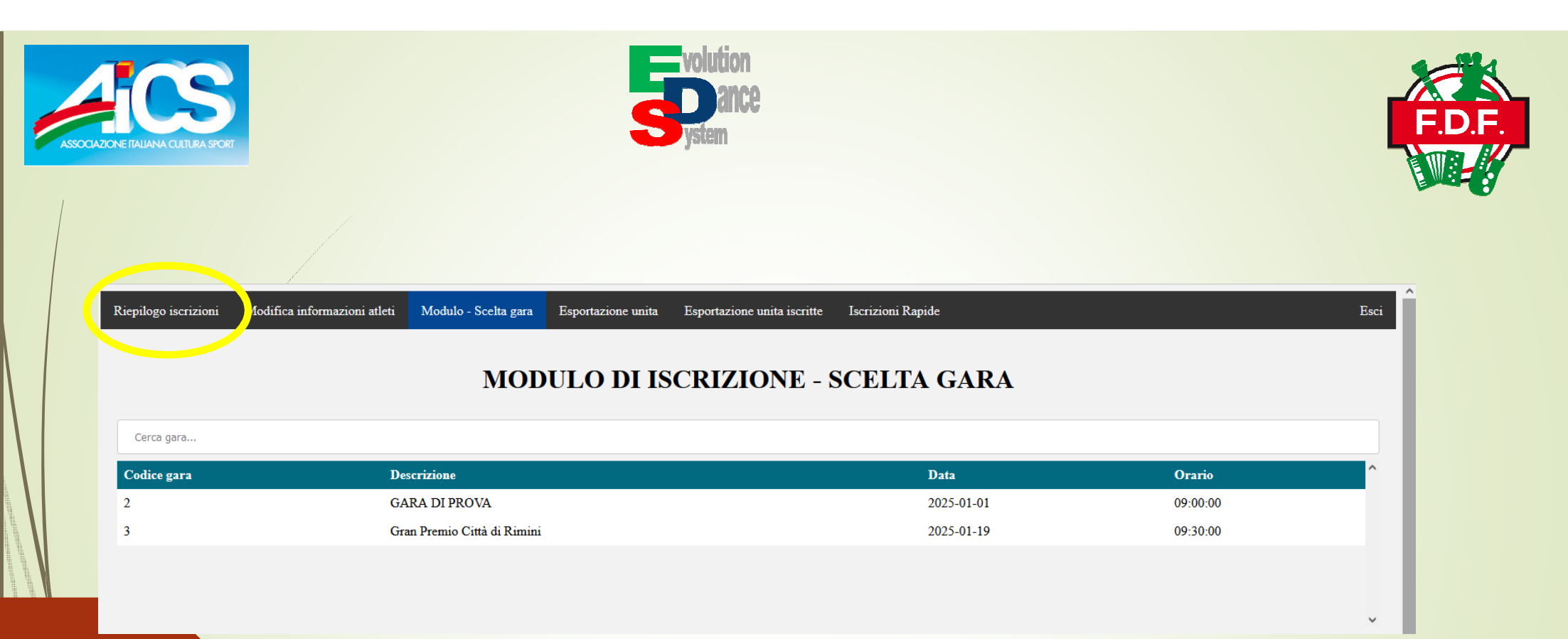

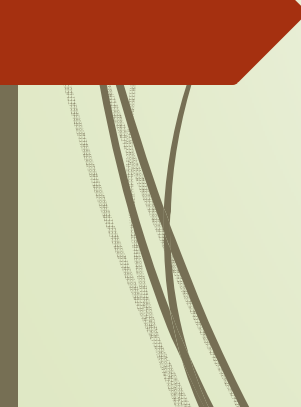

#### Riepilogo Iscrizioni:

riporta gli iscritti delle gara selezionata suddivisi per Solo, Duo, Coppie e Gruppi. In questa fase si può eliminare l'iscrizione di una unità competitiva o esportare tutte le iscrizioni in un file excell

| ASSOCIAZIONE ITALIANA CUITURA SPORT | <b>Solutio</b><br>System                                                                                                    | n<br>Ce                              |               | F.D.F. |
|-------------------------------------|----------------------------------------------------------------------------------------------------|--------------------------------------|---------------|--------|
| Riepilogo iscrizioni Modific        | a informazioni atleti Modulo - Scelta gara Esportazione unita Esportazione Unita Esportazione Unita E | one unita iscritte Iscrizioni Rapide |               | Esci   |
| Cerca gara                          |                                                                                                    |                                      |               |        |
| Codice gara                         |                                                                                                    | Data 2025 01 01                      | <b>Orario</b> |        |
| 3                                   | Gran Premio Città di Rimini                                                                                                    | 2025-01-01                           | 09:30:00      |        |
|                                     |                                                                                                    |                                      |               |        |

## Modifica informazione atleti:

permette di modificare eventuali errori nei dati anagrafici degli atleti inseriti in precedenza

| ASSOCIA                            | AZONE ITALIANA CUITURA SPOR | Modifica informazioni atle Modulo - Scelta gara Esportazione unita Esportazione unita | sportazione unita iscritte Iscrizioni Rapide | Esci     | F.D.F. |  |  |
|------------------------------------|-----------------------------|----------------------------------------------------------------------------------------------------|----------------------------------------------|----------|--------|--|--|
| MODULO DI ISCRIZIONE - SCELTA GARA |                             |                                                                                                    |                                              |          |        |  |  |
|                                    | Cerca gara                  |                                                                                                    |                                              |          |        |  |  |
|                                    | Codice gara                 | Descrizione                                                                                                    | Data                                         | Orario ^ |        |  |  |
|                                    | 2                           | GARA DI PROVA                                                                                                    | 2025-01-01                                   | 09:00:00 |        |  |  |
|                                    | 3                           | Gran Premio Città di Rimini                                                                                                    | 2025-01-19                                   | 09:30:00 |        |  |  |
|                                    |                             |                                                                                                    |                                              |          |        |  |  |

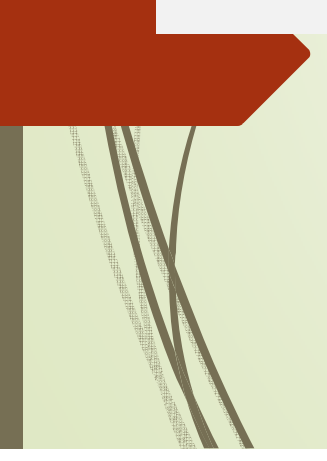

#### Modulo Scelta gara:

fa scegliere la gara su cui vogliamo lavorare, mostra le gare di cui sono ancora aperte le iscrizioni. La GARA DI PROVA rimarrà attiva per permettere di fare prove. Tenete comunque presente che le unità competitive create rimarranno registrate nel data base questo perché così si potranno creare le unità competitive prima di effettuare le iscrizioni ad una vera gara.

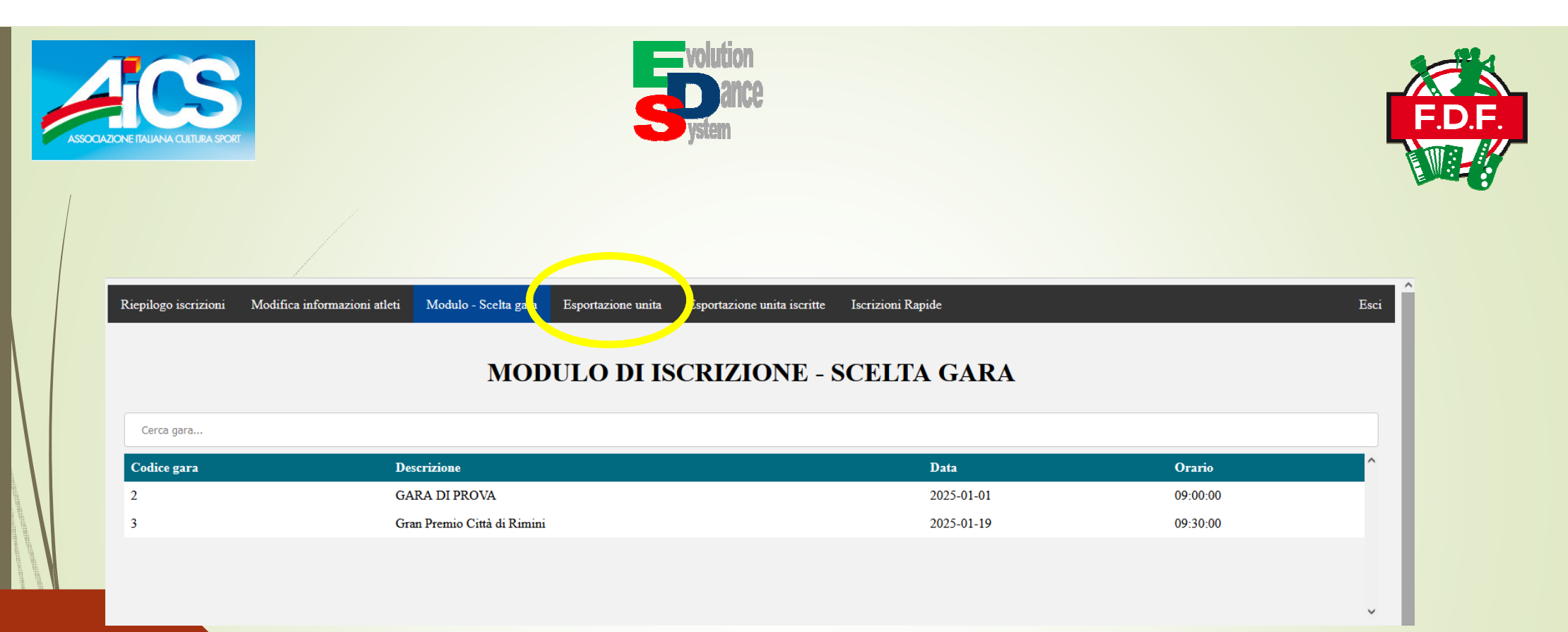

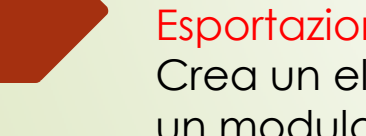

#### Esportazione unità:

Crea un elenco di tutte le unità competitive create dalla scuola e genera un modulo che facilita la raccolta delle iscrizioni da parte della scuola.

| ASSOCIAZIONE ITALIANA CULTURA SPORT | <b>Solution</b>                                                              | on<br>ICe           |                           | F.D.F. |
|-------------------------------------|------------------------------------------------------------------------------|---------------------|---------------------------|--------|
| Rienilago isosizioni Made           | ica informazioni atlati Modulo, Scalta gaza – Espectazione unita – Espectazi | one unite inscritte |                           | Fori   |
| Repliced iscillion - Mount          |                                                                              | Scrizion rapid      |                           |        |
|                                     | MODULO DI ISCRIZ                                                             | JONE - SCELTA GARA  |                           |        |
| Cerca gara                          | MODULO DI ISCRIZ                                                             | JONE - SCELTA GARA  |                           |        |
| Cerca gara<br>Codice gara           | MODULO DI ISCRIZ                                                             | Data                | Orario                    |        |
| Cerca gara<br>Codice gara<br>2      | MODULO DI ISCRIZ<br>Descrizione<br>GARA DI PROVA                             | Data<br>2025-01-01  | <b>Orario</b><br>09:00:00 | ^      |

## Esportazione unità iscritte:

Crea un elenco di tutte le unità competitive iscritte a una determinata gara.

| ASSOC | <b>TICS</b>                |                                                               | volution<br>Dance<br>System                       |          | F.D.F. |
|-------|----------------------------|---------------------------------------------------------------|---------------------------------------------------|----------|--------|
|       | Riepilogo iscrizioni Modil | fica informazioni atleti Modulo - Scelta gara Esportazione un | ita Esportazione unita iscrit : Iscrizioni Rapide | Esci     | Î      |
|       | Cerca gara                 | MODULO DI                                                     | ISCRIZIONE - SCELTA GARA                          |          |        |
|       | Codice gara                | Descrizione                                                   | Data                                              | Orario   |        |
|       | 2                          | GARA DI PROVA                                                 | 2025-01-01                                        | 09:00:00 |        |
|       | 3                          | Gran Premio Città di Rimini                                   | 2025-01-19                                        | 09:30:00 |        |
|       |                            |                                                               |                                                   |          |        |

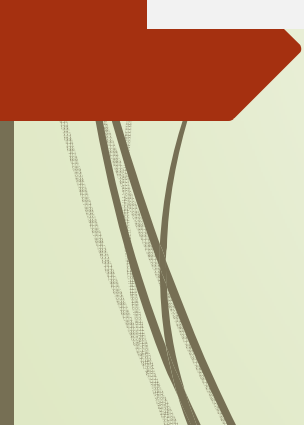

## Iscrizioni Rapide:

Riporta l'elenco delle unità competitive della scuola e permette, mettendo una spunta, l'iscrizione ad una gara.

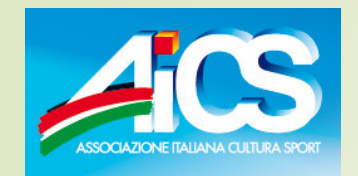

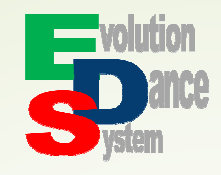

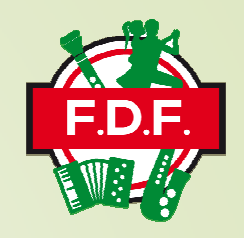

Quando non abbiamo ancora inserito unità competitive e quindi i ns archivi sono vuoti per effettuare iscrizioni dobbiamo procedere in questo modo:

• Selezioniamo la gara e confermare selezione

| Cerca gara                             |                             |              |          |
|----------------------------------------|-----------------------------|--------------|----------|
| Codice gara                            | Descrizione                 | Data         | Orario   |
| 2                                      | GARA DI PROVA               | 2025-01-01   | 09:00:00 |
| 3                                      | Gran Premio Città di Rimini | 2025-01-19   | 09:30:00 |
|                                        |                             |              |          |
| ************************************** |                             |              |          |
|                                        |                             |              |          |
| Cadias same                            |                             |              |          |
| Codice gara:                           |                             |              |          |
| 2                                      |                             |              |          |
| Titolo:                                |                             |              |          |
| GARA DI PROVA                          |                             |              |          |
| Data di gara:                          |                             |              |          |
| 01 / 01 / 2025                         |                             |              |          |
| Orario d'inizio:                       |                             |              | Num Lock |
| 09:00:00                               |                             |              |          |
|                                        | Conferr                     | na selezione |          |
|                                        |                             |              |          |

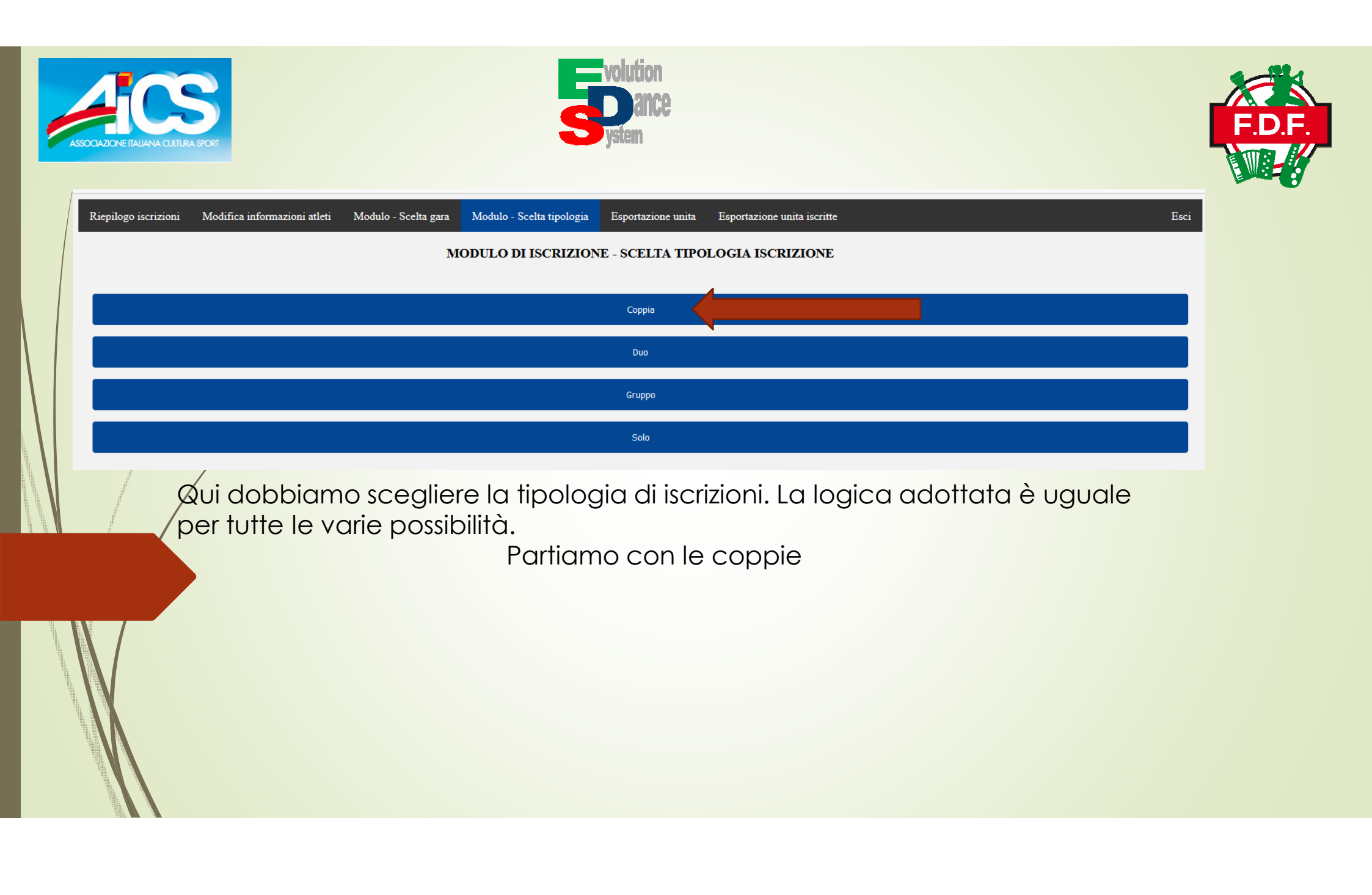

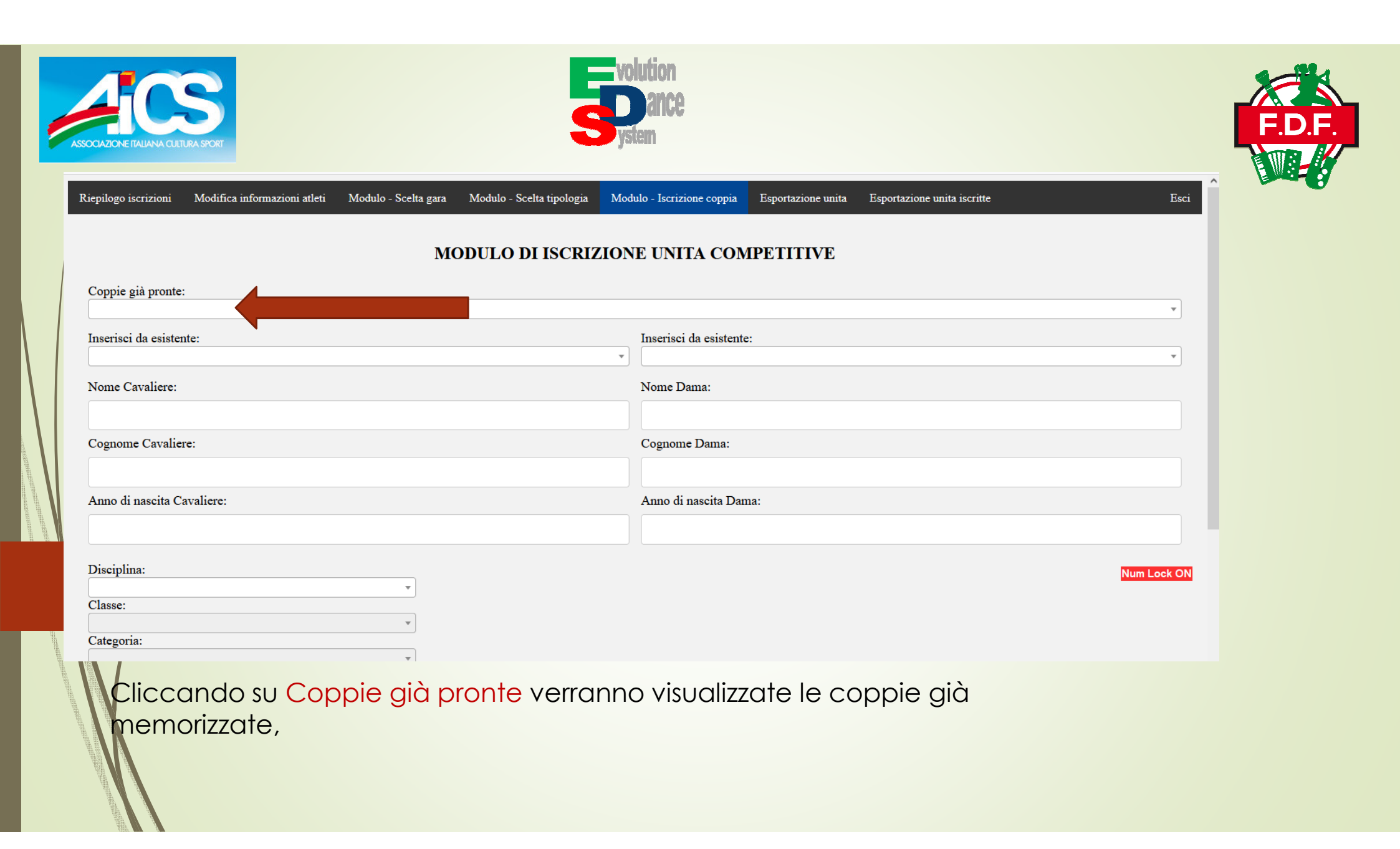

| ASSOCIAZIONE ITAL | Solution Store                                                                                                    | n<br>Ce                                                                   | F.D.F.      |
|-------------------|----------------------------------------------------------------------------------------------------|---------------------------------------------------------------------------|-------------|
|                   | Riepilogo iscrizioni Modifica informazioni atleti Modulo - Scelta gara Modulo - Scelta tipologia                                                                                                    | Modulo - Iscrizione coppia Esportazione unita Esportazione unita iscritte | Esci        |
|                   | MODULO DI ISCR                                                                                                    | ZIONE UNITA COMPETITIVE                                                   |             |
|                   | Coppie gia pronte:                                                                                                    |                                                                           |             |
|                   |                                                                                                    |                                                                           |             |
|                   | FRANCESCO, AMATI, 2005   STELLA, PISCAGLIA, 2006   Folk Romagnolo, A1, 19/24<br>WALTER, BALDACCI, 1957   NIVES, GRASSI, 1960   Folk Romagnolo, MA, 65/OL<br>GAETANO, BARBUTO, 1970   MONICA ROBERTA, CASSELLA, 1970   Folk Romagnolo, B1, 45/54<br>MARCO, BAROCCI, 1963   IVONNE, PASCUCCI, 1965   Folk Romagnolo, A, 61/64<br>MARCO, BAROCCI, 1963   IVONNE, PASCUCCI, 1965   Folk Romagnolo, A, 61/OL<br>FABRIZIO, BORGIA, 1986   MICOL, CURZI, 1999   Folk Romagnolo, MA, 35/44 |                                                                           |             |
|                   | Anno di nascita Cavaliere:                                                                                                    | Anno di nascita Dama:                                                     |             |
|                   |                                                                                                    |                                                                           |             |
|                   | Disciplina:                                                                                                    |                                                                           | Num Lock ON |
|                   | Classe:                                                                                                    |                                                                           |             |
|                   | Categoria:                                                                                                    |                                                                           |             |
|                   |                                                                                                    | Iscrivi                                                                   |             |
|                   | Se la coppia è presente basta seleziono                                                                                                    | arla                                                                      |             |

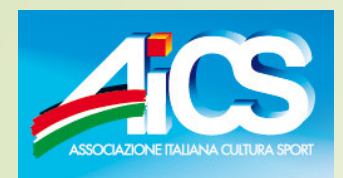

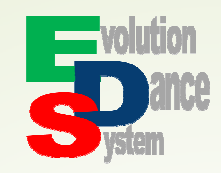

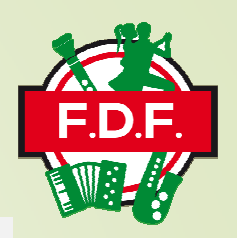

| Coppie già pronte:<br>WALTER, BALDACCI, 1957   NIVES, GRASSI, | 1960   Folk Romagnolo, | MA, 65/OL |       |                         |   | •          |
|---------------------------------------------------------------|------------------------|-----------|-------|-------------------------|---|------------|
| Inserisci da esistente:                                       |                        |           |       | Inserisci da esistente: |   |            |
|                                                               |                        |           | •     |                         |   | •          |
| Nome Cavaliere:                                               |                        |           |       | Nome Dama:              |   |            |
| WALTER                                                        |                        |           |       | NIVES                   |   |            |
| Cognome Cavaliere:                                            |                        |           |       | Cognome Dama:           |   |            |
| BALDACCI                                                      |                        |           |       | GRASSI                  |   |            |
| Anno di nascita Cavaliere:                                    |                        |           |       | Anno di nascita Dama:   |   |            |
| 1957                                                          |                        |           |       | 1960                    |   |            |
| Disciplina:<br>Folk Romagnolo<br>Classe:<br>MA<br>Categoria:  | <b>•</b>               | L         |       |                         | 1 | Num Lock O |
| 65/OL                                                         | •                      |           |       |                         |   |            |
|                                                               |                        |           | Iscri | vi 🔰                    |   |            |
|                                                               |                        |           |       |                         |   |            |

I campi verranno compilati in automatico

Nel caso siano tutti corretti cliccare su iscrivi per confermare l'iscrizione alla gara

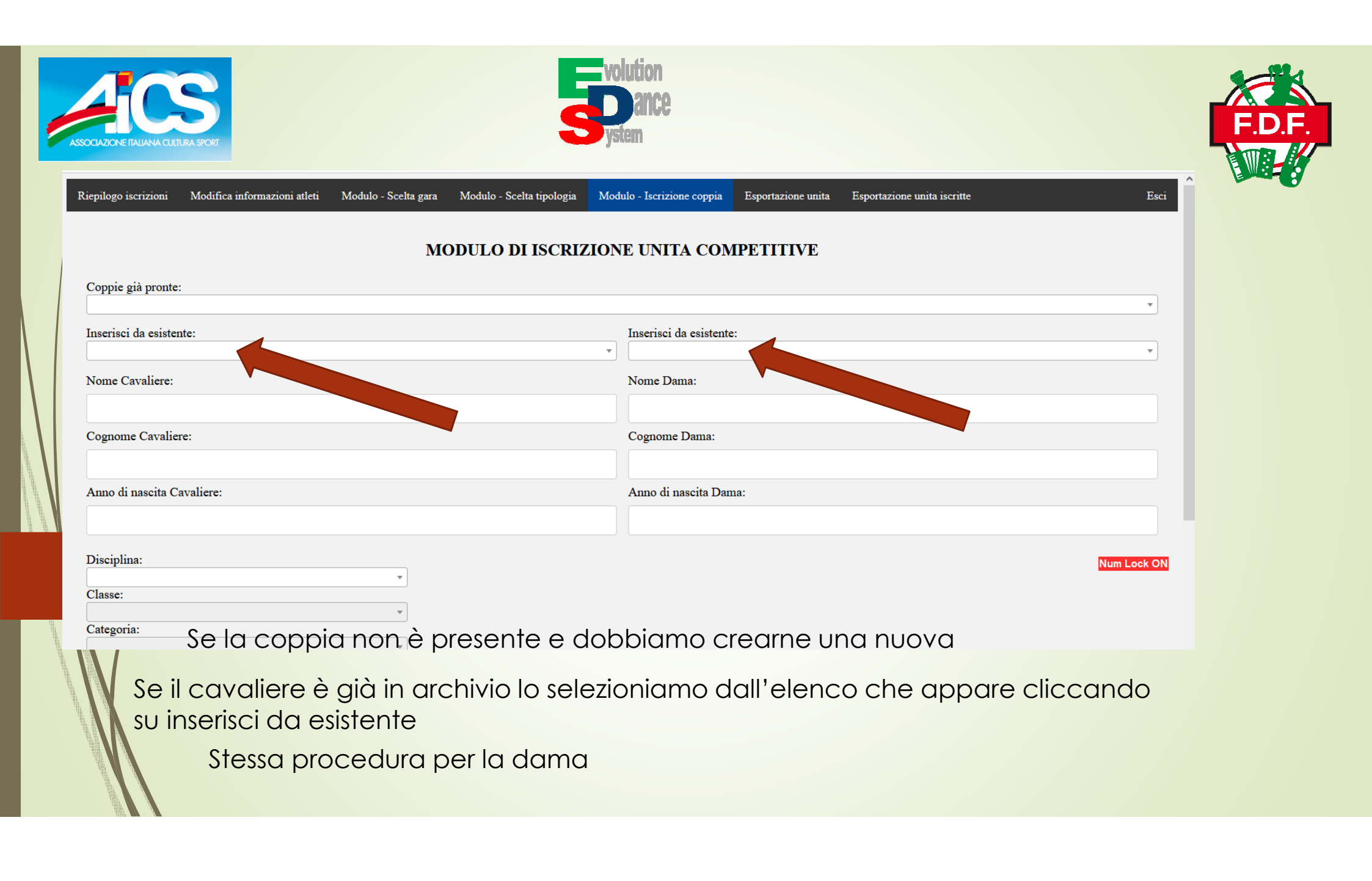

| CAZIONE ITALIANA CULTURA SPORT                 | solution<br>system                                                                                                    | F.D         |
|------------------------------------------------|----------------------------------------------------------------------------------------------------|-------------|
| Riepilogo iscrizioni Modifica informazioni atl | eti Modulo - Scelta gara Modulo - Scelta tipologia Modulo - Iscrizione coppia Esportazione unita Esportazione unita iscri | tte Esci    |
|                                                | MODULO DI ISCRIZIONE UNITA COMPETITIVE                                                                                    |             |
| Coppie già pronte:                             |                                                                                                    |             |
| Inserisci da esistente:                        | Inserisci da esistente:                                                                                                   |             |
| Nome Cavaliere:                                | Nome Dama:                                                                                                    |             |
| MARIO                                          | MARIA                                                                                                    |             |
| Cognome Cavaliere:                             | Cognome Dama:                                                                                                    |             |
| Anno di nascita Cavaliere:                     | Anno di nascita Dama:                                                                                                    |             |
| 1995                                           | 1995                                                                                                    |             |
| Disciplina:                                    | <b>v</b>                                                                                                    | Num Lock ON |
| Classe:                                        | •                                                                                                    |             |
| Calegoria:                                     | T                                                                                                    |             |

Se il cavaliere o la dama non sono presenti in archivio bisogna scrivere i dati nei relativi campi

| ASSOCIAZ | SCAZONE ITALIANA CUITURA SPORT                                                                                                    | F.D.F.    |
|----------|----------------------------------------------------------------------------------------------------|-----------|
|          | Riepilogo iscrizioni       Modifica informazioni atleti       Modulo - Scelta gara       Modulo - Scelta tipologia       Modulo - Iscrizione coppia       Esportazione unita       Esportazione unita iscritte         MODULO DI ISCRIZIONE UNITA COMPETITIVE         Coppie già pronte: | Esci      |
|          | Inserisci da esistente:                                                                                                    |           |
|          | Nome Cavaliere:     Nome Dama:       MARIO     MARIA       Cognome Cavaliere:     Cognome Dama:       ROSSI     BIANCHI       Anno di nascita Cavaliere:     Anno di nascita Dama:       1995     1995                                                                                   |           |
|          | Disciplina:                                                                                                    | n Lock ON |
|          | A seguire selezioniamo dalle apposite caselle la disciplina                                                                                                    |           |
|          | classe<br>categoria                                                                                                    |           |

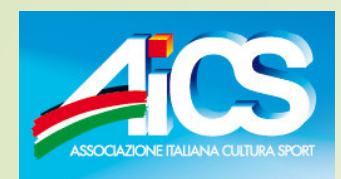

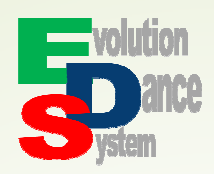

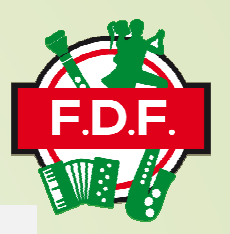

| Coppie giá pronte:         |                         |     |
|----------------------------|-------------------------|-----|
| Inserisci da esistente:    | Inserisci da esistente: |     |
|                            | •                       |     |
| Nome Cavaliere:            | Nome Dama:              |     |
| MARIO                      | MARIA                   |     |
| Cognome Cavaliere:         | Cognome Dama:           |     |
| ROSSI                      | BIANCHI                 |     |
| Anno di nascita Cavaliere: | Anno di nascita Dama:   |     |
| 1995                       | 1995                    |     |
| Disciplina:                |                         |     |
| Folk Romagnolo             |                         |     |
| Al                         |                         |     |
| Categoria:                 |                         | Nun |
|                            | Iscrivi                 |     |
|                            |                         |     |

Verificata l'esattezza dei dati confermiamo il tutto cliccando su iscrivi

A questo punto abbiamo compilato e registrato unità competitiva, anagrafica atleti e iscrizione alla gara

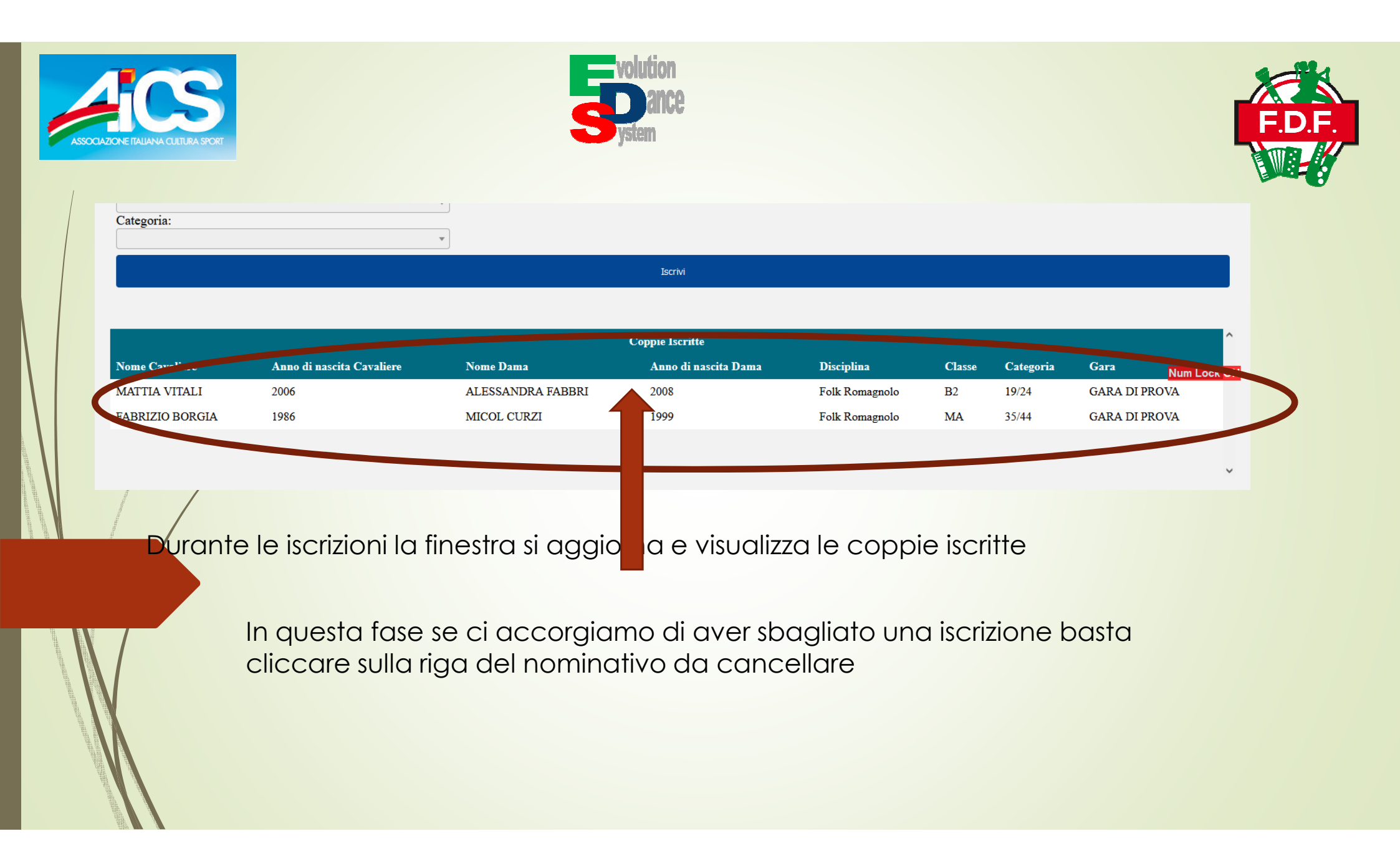

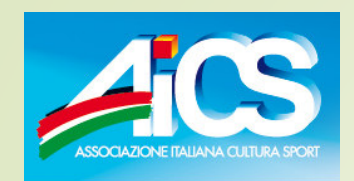

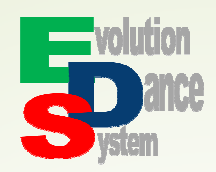

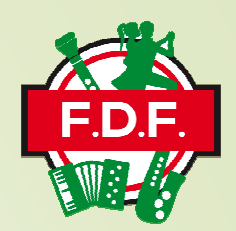

| Anno di nascita Cavaliere            | :                         |                                                           | Anno di nascita Dam  | a:             |        |           |               |           |
|--------------------------------------|---------------------------|-----------------------------------------------------------|----------------------|----------------|--------|-----------|---------------|-----------|
| Disciplina:<br>Classe:<br>Categoria: |                           | Lit<br>guente iscrizione:<br>ALI<br>ABBRI<br>Io<br>OK Anr | ulla                 |                |        |           |               |           |
|                                      |                           |                                                           | Coppie Iscritte      |                |        |           |               | ^         |
| Nome Cavaliere                       | Anno di nascita Cavaliere | Nome Dama                                                 | Anno di nascita Dama | Disciplina     | Classe | Categoria | Gara Nu       | m Lock ON |
| MATTIA VITALI                        | 2006                      | ALESSANDRA FABBRI                                         | 2008                 | Folk Romagnolo | B2     | 19/24     | GARA DI PROVA |           |
| FABRIZIO BORGIA                      | 1986                      | MICOL CURZI                                               | 1999                 | Folk Romagnolo | MA     | 35/44     | GARA DI PROVA |           |

Appare un pop up per confermare la cancellazione cliccare su OK altrimenti su Annulla

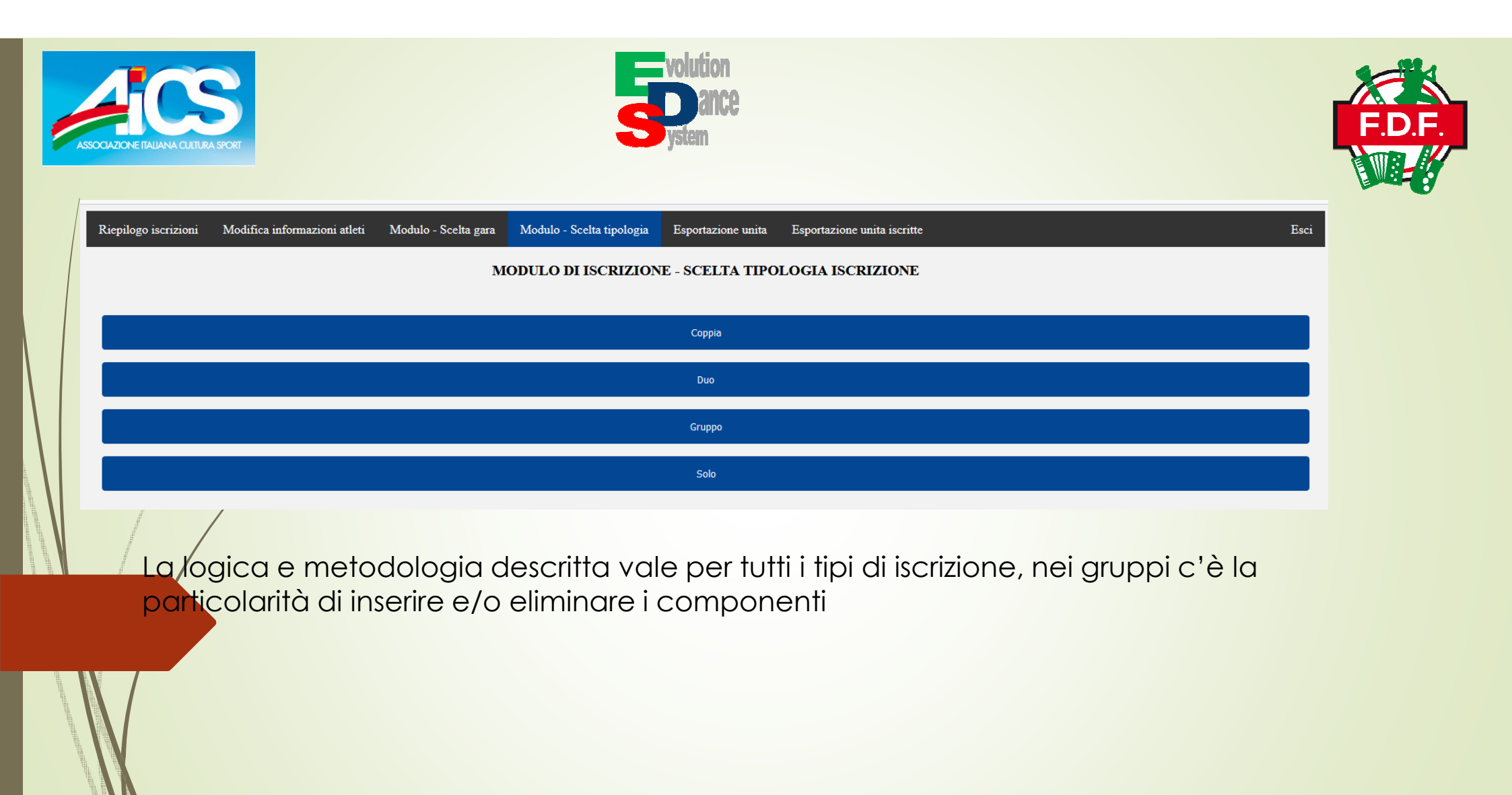

| ASSOCIAZIONE ITALIAN | Source Sector                                                                                |  |
|----------------------|----------------------------------------------------------------------------------------------|--|
|                      | INFORMAZIONI GRUPPO Gruppi già presenti: Nome del gruppo (titolo del brano):                 |  |
|                      | (Al momento non attivo) Carica il tuo brano: Sfoglia Nessun file selezionato.<br>Disciplina: |  |
|                      | Classe: Categoria:                                                                           |  |

Questa parte di informazioni ricalca quella già descritta. Gruppi già presenti è la casella da utilizzare se un gruppo è già stato inserito in precedenza altrimenti nella casella Nome del gruppo inseriamo il nome del gruppo utilizzando a questo scopo il titolo del brano che presenterà

| ASSOCIAZIONE ITALIAN | Source sport                                                                  |
|----------------------|-------------------------------------------------------------------------------|
|                      | INFORMAZIONI GRUPPO<br>Gruppi già presenti:                                   |
|                      | Nome del gruppo (titolo del brano): RAFFAELLA MIX                             |
|                      | (Al momento non attivo) Carica il tuo brano: Sfoglia Nessun file selezionato. |
|                      | Disciplina:<br>Classe:                                                        |
|                      | Categoria:                                                                    |

Non è ancora attiva, ma lo sarà a breve, la possibilità di caricare il file MP3 della musica

| ASSOCIAZIONE ITALIAN                      | ANACOLITIZA SPORT                                                                                                    | F.D.F. |
|-------------------------------------------|----------------------------------------------------------------------------------------------------|--------|
|                                           | INFORMAZIONI GRUPPO                                                                                                    |        |
|                                           | Gruppi già presenti:                                                                                                    |        |
|                                           | Nome del gruppo (titolo del brano):                                                                                                    |        |
|                                           | RAFFAELLA MIX                                                                                                    |        |
|                                           | (Al momento non attivo) Carica il tuo brano: Sfoglia Nessun file selezionato.                                                                                                    |        |
|                                           | Categoria                                                                                                    |        |
|                                           | , The second second sec |        |
| S AND AND AND AND AND AND AND AND AND AND | Selezioniamo quindi la disciplina<br>classe                                                                                                    |        |
|                                           | categoria                                                                                                    |        |

| Societies Sport                                                               | .D.F. |
|-------------------------------------------------------------------------------|-------|
| INFORMAZIONI GRUPPO<br>Gruppi già presenti:                                   |       |
| Nome del gruppo (titolo del brano):<br>RAFFAELLA MIX                          |       |
| (Al momento non attivo) Carica il tuo brano: Sfoglia Nessun file selezionato. |       |
| Classe:<br>U<br>Categoria:<br>OPEN                                            |       |
|                                                                               |       |

Inserito i dati richiesti passiamo a inserire i componenti

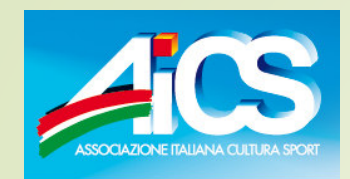

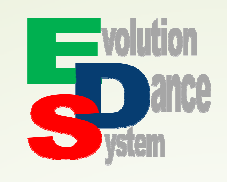

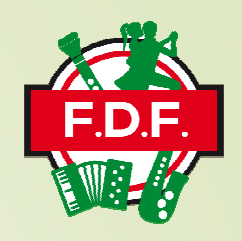

|                               | AGGIUNTA MEMB         | RI          |
|-------------------------------|-----------------------|-------------|
| Elenco atleti:                |                       |             |
|                               |                       | v           |
| Nome partecipante:            |                       |             |
|                               |                       |             |
| Cognome partecipante:         |                       |             |
|                               |                       |             |
| Anno di nascita partecipante: |                       |             |
|                               |                       |             |
|                               |                       | Num Lock Ol |
|                               | Aggiungi partecipante |             |
|                               |                       |             |

La metodologia è sempre uguale alle precedenti, se l'atleta è già presente in archivio lo selezioniamo dalla casella Elenco atleti

Altrimenti compiliamo i campi con i dati richiesti

Confermiamo il tutto cliccando su Aggiungi partecipante

Ripetiamo questi passaggi per tutti i componenti il gruppo

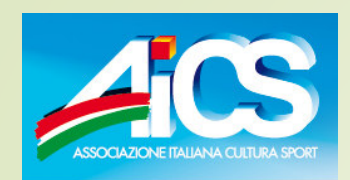

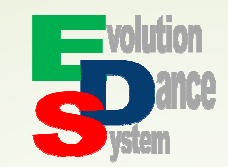

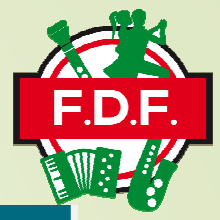

| Membri del gruppo |               |                 |  |  |
|-------------------|---------------|-----------------|--|--|
| Nome              | Содпоте       | Anno di nascita |  |  |
| NAHTANOL          | STAVOLA       | 2000            |  |  |
| FRANCESCO NICOLA  | LASTELLA      | 2013            |  |  |
| GIUSEPPE          | LASTELLA      | 2007            |  |  |
| MATTIA            | MENGONI       | 1999            |  |  |
| YURI              | MENGONI       | 2009            |  |  |
| FEDERICO          | SAVINI        | 2012            |  |  |
| ELISA             | TROIANI       | 2004 Num I      |  |  |
|                   |               |                 |  |  |
|                   | Iscrivi grupp |                 |  |  |
|                   |               |                 |  |  |

Completato l'elenco dei partecipanti cliccare su Iscrivi gruppo